## **Citation Alert: Scopus**

## Set up a citation alert in Scopus

Go to Scopus, at www.scopus.com, and conduct a search for your article. Click on the title of your article to view the abstract.

IIIII

To the right of the screen, click on **Set citation alert**.

Cited by 386 documents

Incidence and predictors of treatment-related conjugated hyperbilirubinemia during early treatment phases for children with acute lymphoblastic leukemia

Hashmi, S.K. , Navai, S.A. , Chambers, T.M. (2020) Pediatric Blood and Cancer

FOXO3 gene polymorphisms influence the risk of acute lymphoblastic leukemia in Chinese children

Yang, X. , Wu, X. , Fang, N. (2020) Journal of Cellular Biochemistry

Medulloblastomics revisited: biological and clinical insights from thousands of patients

Hovestadt, V. , Ayrault, O. , Swartling, F.J. (2020) Nature Reviews Cancer

View all 386 citing documents

Inform me when this document is cited in Scopus:

Set citation alert > Set citation feed >

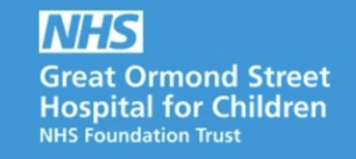

If you do not have an Elsevier account, click on **Register**. Otherwise, enter your username and password. Enter a name for the alert and select the frequency, then click on **Save**.

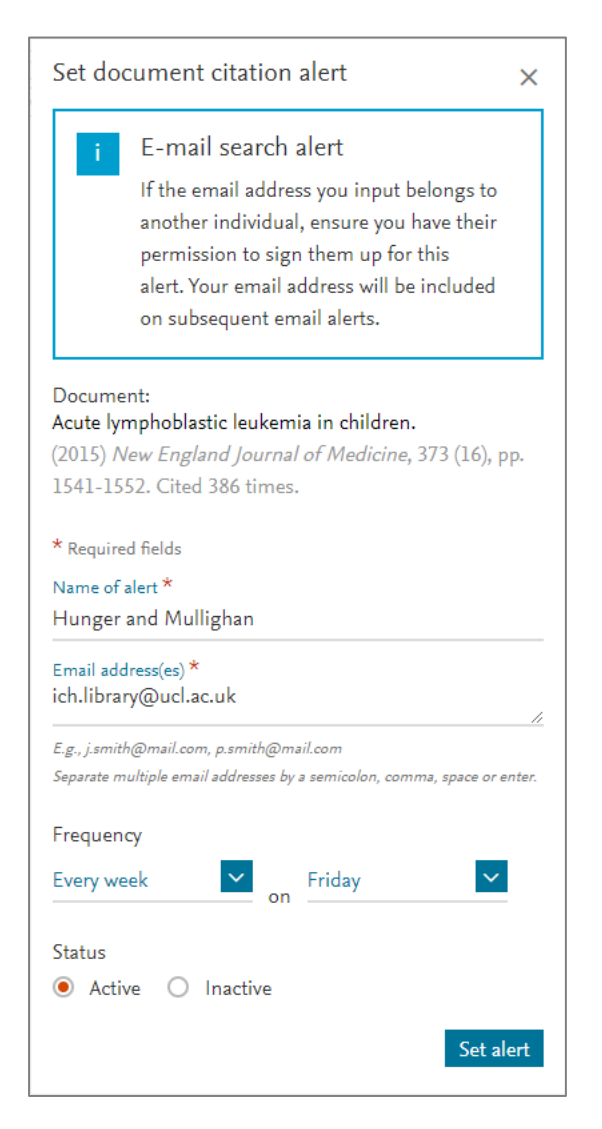

For further information or support with using Scopus, please contact the GOS ICH Library at ich.library@ucl.ac.uk.

Last update: January 2020

ich.library@ucl.ac.uk www.ucl.ac.uk/child-health/support-services/library